## 添付書類の PDF ファイル作成方法(Android 編)

!注意!

勤務先等より、紙の各証明書等ではなく、エクセルや PDF のデータを受け取られている場合は、 そのまま添付していただいて結構です。ここでご紹介しているのは、紙の各証明書を撮影し、PDF 化する作業となりますので必ず行っていただく作業ではありません。

電子申請を利用する場合、利用申請に必要な書類(就労証明書等)は添付ファイル(Excel、PDF ファイル等)で提出することができます。

電子申請システムに添付できるファイルの数には制限がありますので、利用申請に必要な書類は、 保護者単位でまとめて、以下のようにお送りいただきますようお願いいたします。

ここでは、Android の標準アプリを使用して紙の書類を PDF にまとめる方法をご紹介します。

1. 電子申請システムに添付できるファイル

| ファイル数 | ファイルサイズ     | 添付できる種類(括弧内はファイルの拡張子)         |
|-------|-------------|-------------------------------|
| 5つ    | 1つ5MB まで    | Adobe PDF 文書(pdf),Excel(xlsx) |
|       | (5つで25MBまで) | ,ZIP 圧縮(zip)                  |

紙の就労証明書(表面・裏面)を例に PDF ファイルにまとめる方法をご紹介します。

2. 「ドライブ」アプリを使用して複数の紙の書類の PDF にまとめる方法

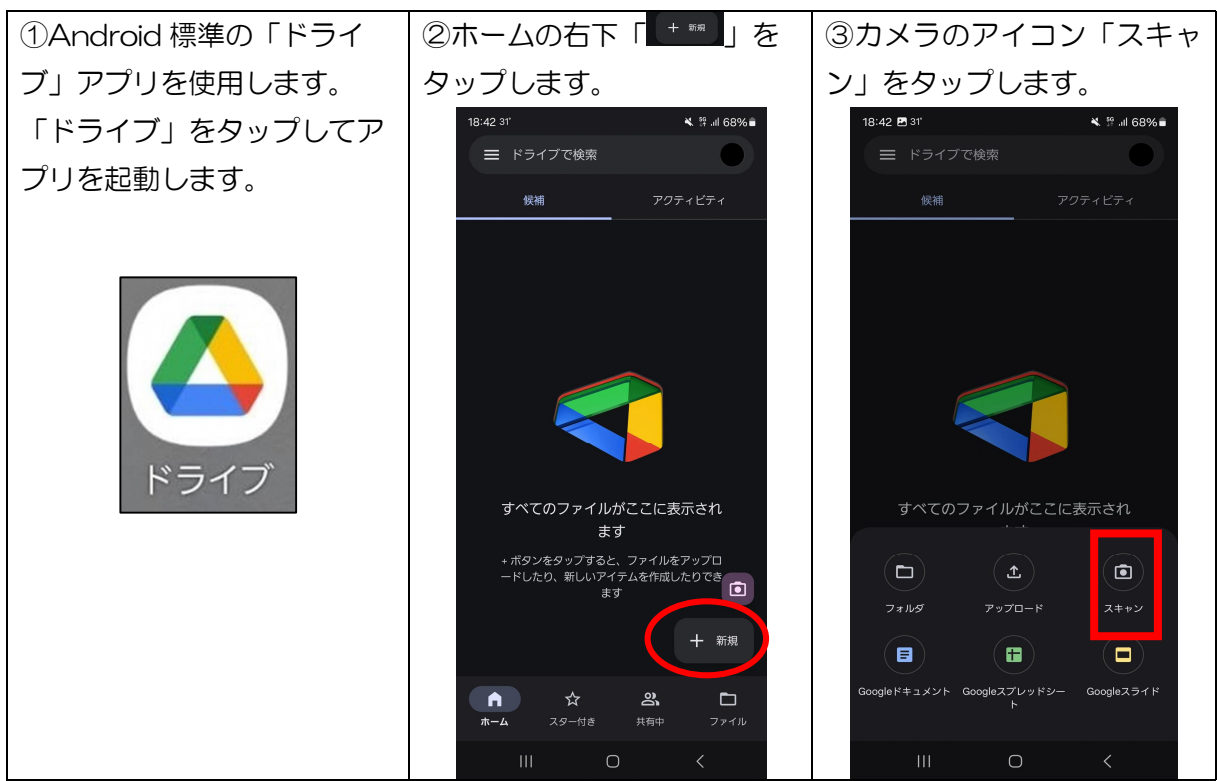

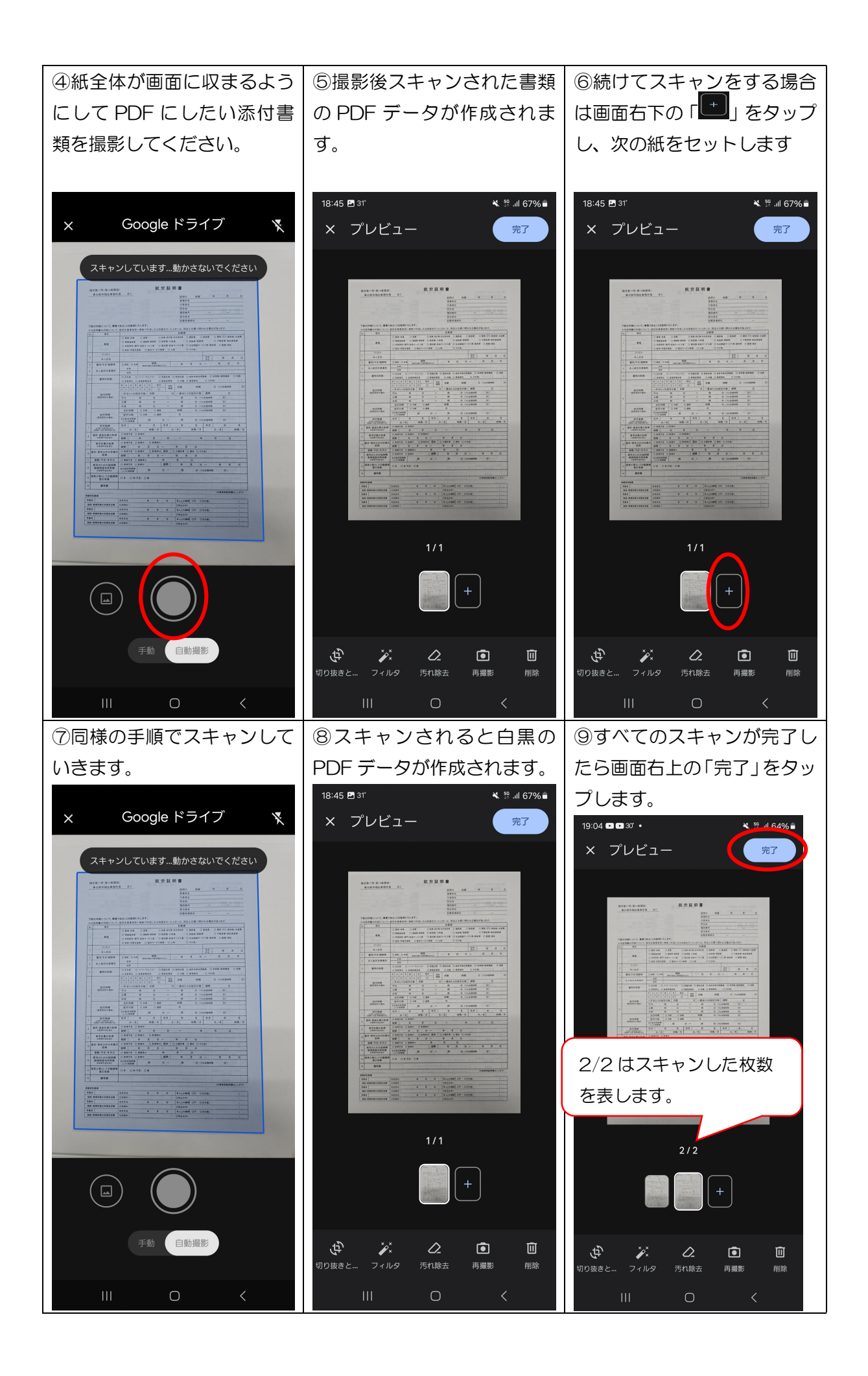

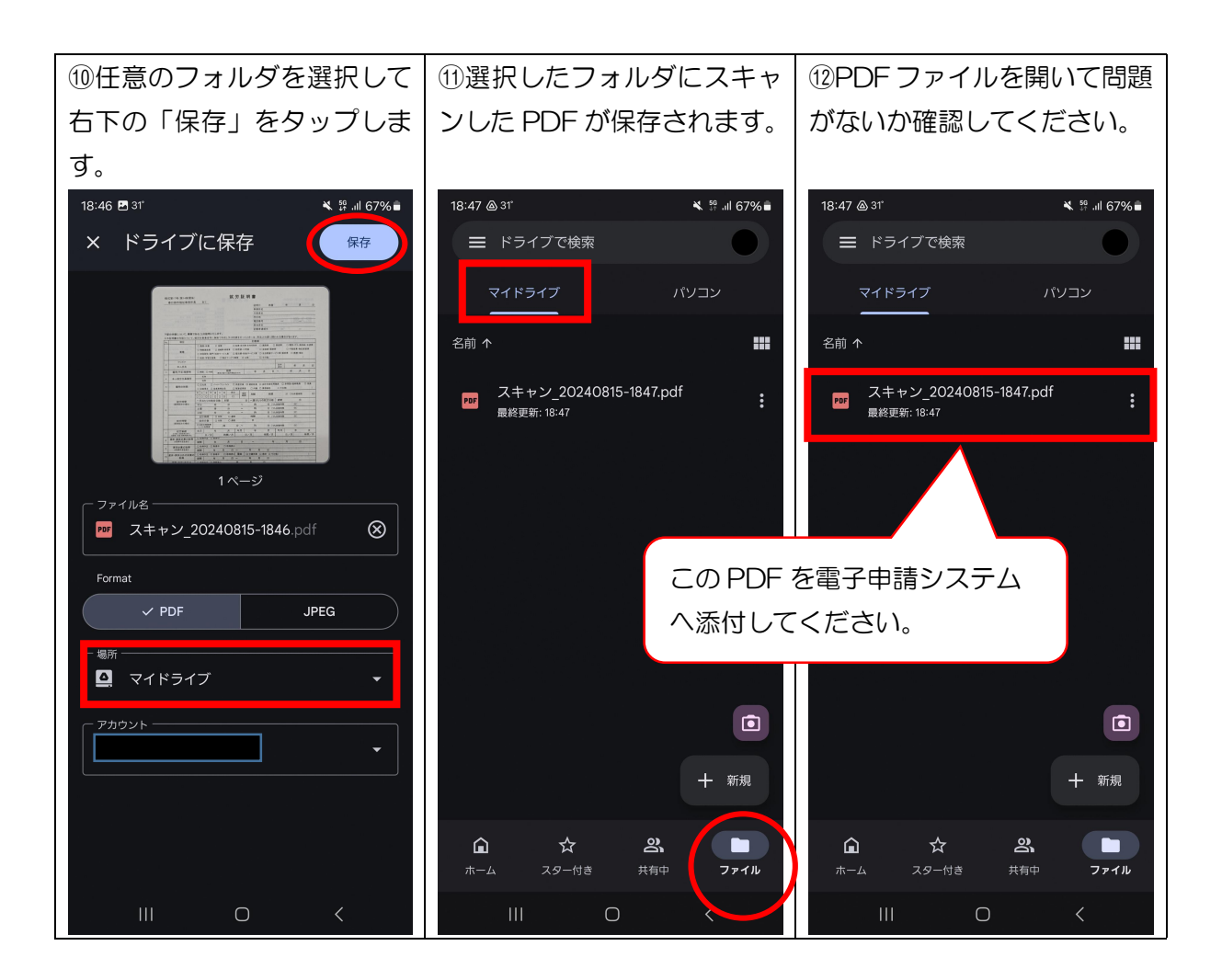

3. Q&A

| Q1 | 「ドライブ」アプリがありません。                                    |  |  |
|----|-----------------------------------------------------|--|--|
| A1 | Android のバージョンが古い、過去にアプリを消してしまった等、さまざまな原因があるた       |  |  |
|    | め、ご案内できません。したがって、 <u>電子申請ではなく、例年どおり紙媒体での届出</u> をお願い |  |  |
|    | します。                                                |  |  |
| Q2 | 本資料以外の方法で、zip ファイル、PDF ファイル等に書類をまとめて添付しても良いか。       |  |  |
| A2 | 到達する添付ファイルが、Adobe PDF 文書(pdf)でまとめられている場合は、本資料以      |  |  |
|    | 外の方法でまとめたものでも差し支えありません。                             |  |  |
|    | ただし、zipファイルの場合、電子申請システム対象外のファイルを圧縮しないようお気を          |  |  |
|    | つけください。(送信後、市に到達する過程でエラーが発生し受け取れません。)               |  |  |
| Q3 | 手順⑤⑧のスキャンされた範囲について                                  |  |  |
|    | 自動設定されたスキャン範囲が正しく指定されない。                            |  |  |

| A3 | 自動設定された範囲が正しくない場合は、画面                       | 18-45 @317 < 17.4 67% a<br>19-04 @ 000 + € 17.4 67% a |  |
|----|---------------------------------------------|-------------------------------------------------------|--|
|    | 左下のトリミングボタンをタップすれば、右図の                      | × ブレビュー <del>*7</del> ← 切り抜きと回転                       |  |
|    | ように編集画面が立ち上がります。各頂点を指で                      |                                                       |  |
|    | 移動させることにより、スキャン範囲を修正でき                      |                                                       |  |
|    | ます。                                         |                                                       |  |
|    | 適切にスキャン範囲を選択後、画面下「適用」                       |                                                       |  |
|    | をタップすると2枚目以降のスキャンを継続で                       | 1/1                                                   |  |
|    | きます。                                        |                                                       |  |
|    | スキャンをやり直したい場合は、左下の矢印を                       | रो 2008-2- 2-100 जनसङ्ख्या स्वय                       |  |
|    | タップすると改めてスキャンをやり直すことが                       |                                                       |  |
|    | できます。                                       |                                                       |  |
| Q4 | 添付書類の枚数が多く、保護者ごとにまとめられませんでした。               |                                                       |  |
| A4 | 保護者ごとにまとめていただいた結果、枚数の関係から添付容量上限の25MBを超えてしま  |                                                       |  |
|    | う場合は、他の保護者の添付箇所をご利用いただいて問題ありません。            |                                                       |  |
|    | 例えば、保護者1の添付書類で25MBを超えてしまう場合、添付しきれなかった分を「その  |                                                       |  |
|    | 他の添付書類」に添付いただく、「保護者2の添付書類」に混ぜて添付いただく等の方法をとっ |                                                       |  |
|    | ていただいて差支えありません。                             |                                                       |  |

4. 添付ファイルに不備がある場合

添付ファイルの画像が不鮮明で読み取れない等、利用調整に影響がある場合、原本を改めて提出して いただくことがございます。この場合であっても、書類の提出締切日等が延長されませんので、あらか じめご了承ください。

5. その他

お使いの端末の設定や Android のバージョンにより、手順書の画像と異なる場合があります。

本資料は、電子申請をより簡単で身近なものにするため、1つの方法を参考としてご紹介したもので す。iPhone やその他の Android 端末を含め、スマートフォンの操作に関するお問い合わせ等にはご回 答できませんのであらかじめご了承ください。